## **Reflection Website Directions**

## Approving Accounts

- 1. Go to <u>https://pfe.sffcfoundation.org/</u>
- 2. Using your email and password, log in
- 3. Go to "Pending Accounts"
- 4. Across from each student's name, select "View"
- 5. At the bottom of the page, select "Approve"
- 6. To reject the account, reflect reasoning in "comments" and click "save"
- 7. The student's status will change from "pending" to "approved" or "denied"
- 8. The student will receive an email confirmation

## Reviewing Reflections

- 1. Go to <u>https://pfe.sffcfoundation.org/</u>
- 2. Using your email and password, log in
- 3. Go to "Reflections"
- 4. Across from each reflection, select "View"
- 5. Review the reflection
  - a. If it is <u>acceptable</u>, choose "approve"
    - i. The student will receive a confirmation email
  - b. If it is <u>not acceptable</u>, choose "reject" and list improvement needs in the comments
    - i. The student will receive an email with instructions for editing the reflection and resubmitting

## Troubleshooting

- 1. Forgot password
  - a. Go to the log in page and choose "forgot password"
  - b. You will receive an email prompting you to set up a new password
- 2. Change a student's email address
  - a. Go to 'accounts' and click the three action dots next to the student's name
  - b. Select 'change email' and adjust accordingly
- 3. Edit a student/mentor profile
  - a. Go to 'accounts' and click the three action dots next to the student's name
  - b. Select